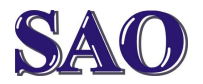

# Jak vymazat historii prohlížení Internetu v Internet Exploreru, ve Firefoxu a v Google Chromu?

Pokud se nám stane, že v internetovém prohlížeči se správně nenačítá obsah prohlížených www stránek, je potřeba vymazat:

**Dočasné soubory internetu** (jsou kopie webových stránek, odkazů a médií uložených v PC za účelem rychlejšího zobrazení) – což může způsobit nesourodost mezi starými a novými soubory na www stránkách.

V některých případech je potřeba smazat soubory cookie (soubory uložené v počítači za účelem uložení předvoleb jednotlivých webů, jako jsou přihlašovací informace apod.

Obecně platí, že předtím, než provedete odstranění níže uvedených souborů, doporučuje se provádět postupné mazání (určitě není potřeba mazat historii webů nebo uložená hesla).

V Internet Exploreru toto provedeme následovně:

### Spustime Internet Explorer

### Klikneme na Nástroje – Možnosti Internetu a zvolíme Odstranit...

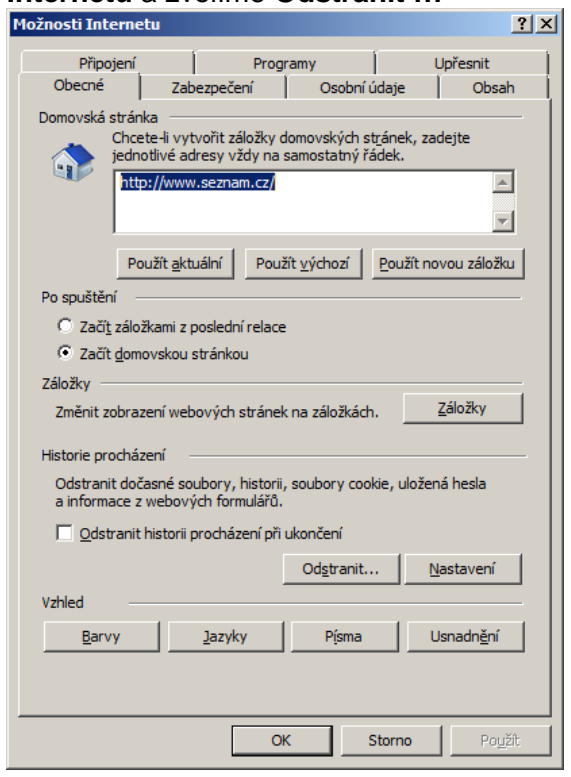

POZOR!!! Na zrádnou první položku, většinou si myslíme, že když označíme vše a dáme odstranit, tak se nám odstraní opravdu všechno, první zatržítko "Chránit data webu oblíbených položek" však naopak způsobí to, že u oblíbených položek vše zůstane zachováno!!!

### Po otevření okna klikneme na Odstranit

| Ŵ   | Chránit data webu oblíbených položek                                                                                                    |
|-----|----------------------------------------------------------------------------------------------------|
|     | Zachovejte soubory cookie a dočasné soubory Internetu, které<br>umožňují, aby vaše oblibené weby uchovávaly předvolby a zobrazovaly<br>se rychleji.                     |
| 1   | Dočasné <u>s</u> oubory Internetu                                                                                                    |
|     | Kopie webových stránek, obrázků a médií uložených za účelem<br>rychlejšího zobrazení.                                                                                   |
| Ŵ   | Soubory <u>c</u> ookie                                                                                                    |
|     | Soubory uložené v počítači weby za účelem uložení předvoleb,<br>jako jsou přihlašovací informace.                                                                       |
| N   | Historie                                                                                                    |
|     | Seznam webů, které jste již navštívili.                                                                                                    |
| 1   | Data ve formuláři                                                                                                    |
|     | Uložené informace, které jste zadali do formulářů                                                                                                    |
|     | Hesla                                                                                                    |
|     | Uložená hesla, která budou automaticky zadána při přihlášení k<br>webu, který jste již navštívili.                                                                      |
|     | Data služby Filtrování InPrivate<br>Uložená data používaná službou Filtrování InPrivate k detekci webů,<br>které by mohly automaticky sdílet informace o vaší návštěvě. |
|     |                                                                                                    |
| 111 | nformace o odstranění historie Odstranit Storno                                                                                                    |

Po odstranění všech souborů klikneme na **OK**.

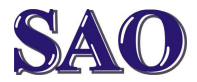

# Jak vymazat historii prohlížení Internetu v Internet Exploreru, ve Firefoxu a v Google Chromu?

| Možnosti Intern                                                                                                    | etu                                 |                           |                   |              | <u>?</u> ×        |  |
|----------------------------------------------------------------------------------------------------|-------------------------------------|---------------------------|-------------------|--------------|-------------------|--|
| Připojen                                                                                                    | r í                                 | Programy                  |                   | U            | Jpřesnit          |  |
| Obecné                                                                                                    | Zabezpečer                          | ní 🗍                      | Osobní ú          | idaje        | Obsah             |  |
| Domovská stránka<br>Chcete-li vytvořit záložky domovských st <u>r</u> ánek, zadejte<br>jednotlivé adresy vždy na samostatný řádek.<br>http://www.seznam.cz/ |                                     |                           |                   | lejte        |                   |  |
|                                                                                                    |                                     |                           |                   |              | -                 |  |
| F                                                                                                    | oužít <u>a</u> ktuální              | Použít <u>v</u> ý         | chozí             | Použít nov   | vou záložku       |  |
| Po spuštění                                                                                                    |                                     |                           |                   |              |                   |  |
| 🔘 Začí <u>t</u> zál                                                                                                    | ožkami z poslední                   | relace                    |                   |              |                   |  |
| Začít do                                                                                                    | Začít domovskou stránkou            |                           |                   |              |                   |  |
| Záložky —                                                                                                    |                                     |                           |                   |              |                   |  |
| Změnit zobr                                                                                                    | azení webových s                    | tránek na z               | záložkách         |              | <u>Z</u> áložky   |  |
| Historie proch                                                                                                    | ázení —                             |                           |                   |              |                   |  |
| Odstranit do<br>a informace                                                                                                    | časné soubory, ł<br>z webových form | nistorii, soul<br>Iulářů. | bory cool         | kie, uloženi | á hesla           |  |
| C Odstran                                                                                                    | it historii procháze                | ení při ukon              | čení              |              |                   |  |
|                                                                                                    |                                     | 0                         | d <u>s</u> tranit | . <u>N</u> a | astavení          |  |
| Vzhled                                                                                                    |                                     |                           |                   |              |                   |  |
| <u>B</u> arvy                                                                                                    | <u>]</u> azyky                      |                           | Písma             | U            | snadn <u>ě</u> ní |  |
|                                                                                                    |                                     | OK                        | s                 | itorno       | Po <u>u</u> žít   |  |

Poté prohlížeč Internet Explorer zavřeme a znovu jej otevřeme, tím je problém s nesprávným zobrazováním www stránek vyřešen.

V Mozilla Firefox vymazání provedeme následovně:

### Spustíme Mozilla Firefox

Klikneme na **Nástroje – Možnosti**, zvolíme kartu **Soukromí**.

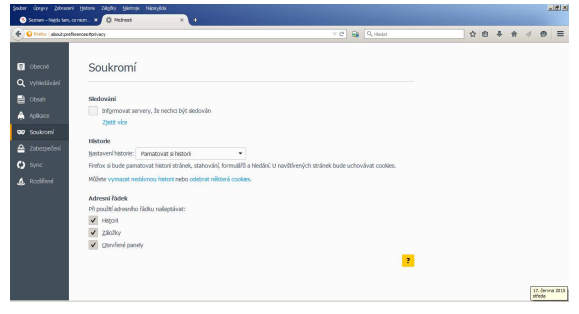

Klikneme na **Vymazat nedávnou historii,** Časové období mazání zvolíme Vše a klikneme na **Vymazat.** 

| Vymazat celou historii 🛛 🔀                                    |  |  |  |  |  |
|---------------------------------------------------------------|--|--|--|--|--|
| Čas <u>o</u> vé období mazání: Vše                            |  |  |  |  |  |
| Zvolené položky budou vymazány.<br>Tuto akci nelze vzít zpět. |  |  |  |  |  |
| Podrobnosti                                                   |  |  |  |  |  |
| Historie prohlížení a stahování                               |  |  |  |  |  |
| ✓ Historie formulářů a hledání                                |  |  |  |  |  |
| Cookies                                                       |  |  |  |  |  |
| Mezipaméť                                                     |  |  |  |  |  |
|                                                               |  |  |  |  |  |
| D Nastavasí sza dasú szervez                                  |  |  |  |  |  |
|                                                               |  |  |  |  |  |
| Vymazat Zrušit                                                |  |  |  |  |  |

Následně klikneme na **Odebrat některá** cookies a v dalším okně potvrdíme **Odebrat vše.** 

| Správce coo                                         | okies                            | ж              |
|-----------------------------------------------------|----------------------------------|----------------|
| Hedat:                                              |                                  | م              |
| Tyto cookies jsou uloženy ve vašem počítači:        |                                  |                |
| Server                                              | <ul> <li>Název cookie</li> </ul> |                |
| × 🔜 10.0.107.3                                      |                                  | <b>_</b>       |
| ▷ 🔜 10.0.107.4                                      |                                  |                |
| ▷ → 10.0.110.3                                      |                                  |                |
| ▶ 10.0.110.4                                        |                                  |                |
| Þ 10.0.119.3                                        |                                  |                |
| ▷ 10.0.126.3                                        |                                  | -              |
| Název <nebylo cookie="" zvoleno=""></nebylo>        |                                  |                |
| Obsah: <nebylo cookie="" zvoleno=""></nebylo>       |                                  |                |
| Server: <nebylo cookie="" zvoleno=""></nebylo>      |                                  |                |
| Cesta: <nebylo cookie="" zvoleno=""></nebylo>       |                                  |                |
| Zasláno pro: <nebylo cookie="" zvoleno=""></nebylo> |                                  |                |
| Platnost do: <nebylo cookie="" zvoleno=""></nebylo> |                                  |                |
| Qdebrat 2 zvolené Odebrat vše                       |                                  | <u>Z</u> avřít |

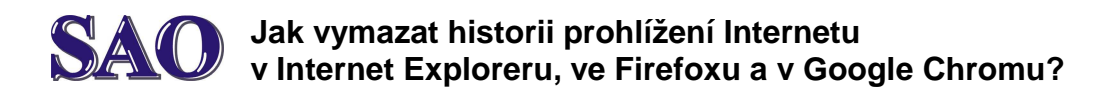

## Poté klikneme na Zavřít

|                                                                                                    | Správce co                                            | okies                            |   |
|----------------------------------------------------------------------------------------------------|-------------------------------------------------------|----------------------------------|---|
| Hedat:                                                                                                    |                                                       |                                  | م |
| Fyto cookies jsou ulož                                                                                                    | eny ve vašem počítači:                                |                                  |   |
| Server                                                                                                    |                                                       | <ul> <li>Název cookie</li> </ul> |   |
|                                                                                                    |                                                       |                                  |   |
|                                                                                                    |                                                       |                                  |   |
|                                                                                                    |                                                       |                                  |   |
|                                                                                                    |                                                       |                                  |   |
|                                                                                                    |                                                       |                                  |   |
| Název <nebylo< td=""><td>zvoleno cookie&gt;</td><td></td><td></td></nebylo<>                                                                                                    | zvoleno cookie>                                       |                                  |   |
| Obsah: <nebylo< td=""><td>zvoleno cookie&gt;</td><td></td><td></td></nebylo<>                                                                                                    | zvoleno cookie>                                       |                                  |   |
| Server: <nebylo< td=""><td>zvoleno cookie&gt;</td><td></td><td></td></nebylo<>                                                                                                    | zvoleno cookie>                                       |                                  |   |
|                                                                                                    |                                                       |                                  |   |
| Cesta: <nebylo< td=""><td>zvoleno cookie&gt;</td><td></td><td></td></nebylo<>                                                                                                    | zvoleno cookie>                                       |                                  |   |
| Cesta: <nebylo<br>Zasláno pro: <nebylo< td=""><td>zvoleno cookie&gt;<br/>zvoleno cookie&gt;</td><td></td><td></td></nebylo<></nebylo<br>                                                            | zvoleno cookie><br>zvoleno cookie>                    |                                  |   |
| Cesta: <nebylo<br>Zasláno pro: <nebylo<br>Platnost do: <nebylo< td=""><td>zvoleno cookie&gt;<br/>zvoleno cookie&gt;<br/>zvoleno cookie&gt;</td><td></td><td></td></nebylo<></nebylo<br></nebylo<br> | zvoleno cookie><br>zvoleno cookie><br>zvoleno cookie> |                                  |   |
| Cesta: <nebylo<br>Zasláno pro: <nebylo<br>Platnost do: <nebylo< td=""><td>zvoleno cookie&gt;<br/>zvoleno cookie&gt;<br/>zvoleno cookie&gt;</td><td></td><td></td></nebylo<></nebylo<br></nebylo<br> | zvoleno cookie><br>zvoleno cookie><br>zvoleno cookie> |                                  |   |

Poté prohlížeč Mozilla Firefox zavřeme a znovu jej otevřeme, tím je problém s nesprávným zobrazováním www stránek vyřešen.

V Google Chrome vymazání provedeme následovně:

## Spustime Google Chrome

Klikneme na tři čárky vpravo nahoře, otevře se nám nabídka, vybereme **Historie**.

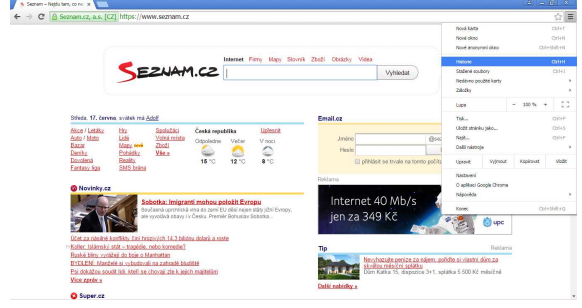

Poté klikneme na Vymazat údaje o prohlížení...

V následujícím okně zvolíme Zlikvidovat následující položky **od počátku věků** a klikneme na **Vymazat údaje o prohlížení**.

| Vymazat údaje o prohlížení                                   | ×                                        |
|--------------------------------------------------------------|------------------------------------------|
| Zlikvidovat následující položky:                             | od počátku věků 🔹                        |
| 🕑 Historie procházení                                        |                                          |
| 🕑 Historie stahování                                         |                                          |
| 🗹 Soubory cookie a dalši data                                | i webů a pluginů                         |
| 🕑 Obrázky a soubory v mezip                                  | aměti                                    |
| 🗍 Hesla                                                      |                                          |
| Automatické vyplňování for                                   | rmulářů                                  |
| 🔲 Údaje hostovaných aplikaci                                 |                                          |
| 🔲 Licence obsahu                                             |                                          |
| Dalši informace                                              | Vymazat údaje o prohlížení Zrušit        |
| Uložená nastavení obsahu ani vy<br>vyzrazovat vaše soukromí. | hledávače nebudou odstraněna a mohou tak |

Poté prohlížeč Google Chrome zavřeme a znovu jej otevřeme, tím je problém s nesprávným zobrazováním www stránek vyřešen.